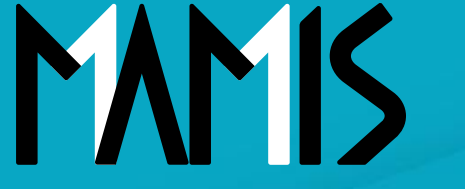

**Medical Association Member Information System** 

# MAMIS操作マニュアル (医師会事務局承認編)

### 2024年12月

公益社団法人日本医師会 情報システム課会員情報室

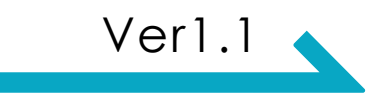

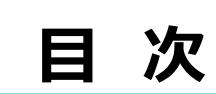

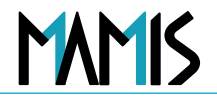

- 1. 承認の種類について
- 2. 入会届の承認(差戻・非承認)の流れ
- 3. 入会届の差戻
- 4. 利用者登録情報(軽微な変更)の承認・確認

・郡市区等医師会(4層ある場合は地区医師会)の承認操作
・都道府県医師会(4層ある場合は郡市区等医師会)~日本医師会までの
確認操作

1. 承認の種類

- ・ 受付・・・・医師からの申請を受付ける(3層の場合は郡市区等医師会、4層の場合は地区医師会のみ)
   (受付前は、医師が申請内容を修正、削除可能。受付後は、修正、削除等の操作不可としロックする。)
- 承認・・・・・申請内容を承認する
- 差戻・・・・・申請内容の不備等により1つ前のルートに戻す
- 非承認・・・・申請内容が承認できない場合、1つ前のルートに非承認の連絡
- 取消・・・・・既に承認済みの申請を取り消す場合

例)誤って退会してしまったので、退会を取り消し、在籍に戻す

 確認・・・・・・退会申請で郡市区等医師会(4層ある場合は地区医師会)が退会承認すると、その上 層医師会も同日退会となるため、[承認]ではなく[確認]となる

また、利用者登録情報の変更(軽微な変更)は、郡市区等医師会(4層ある場合は地区医師会)は [承認]、その上層医師会は[確認]となる

MAMIS

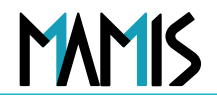

#### 1)事務局TOP画面で申請状況の確認をします

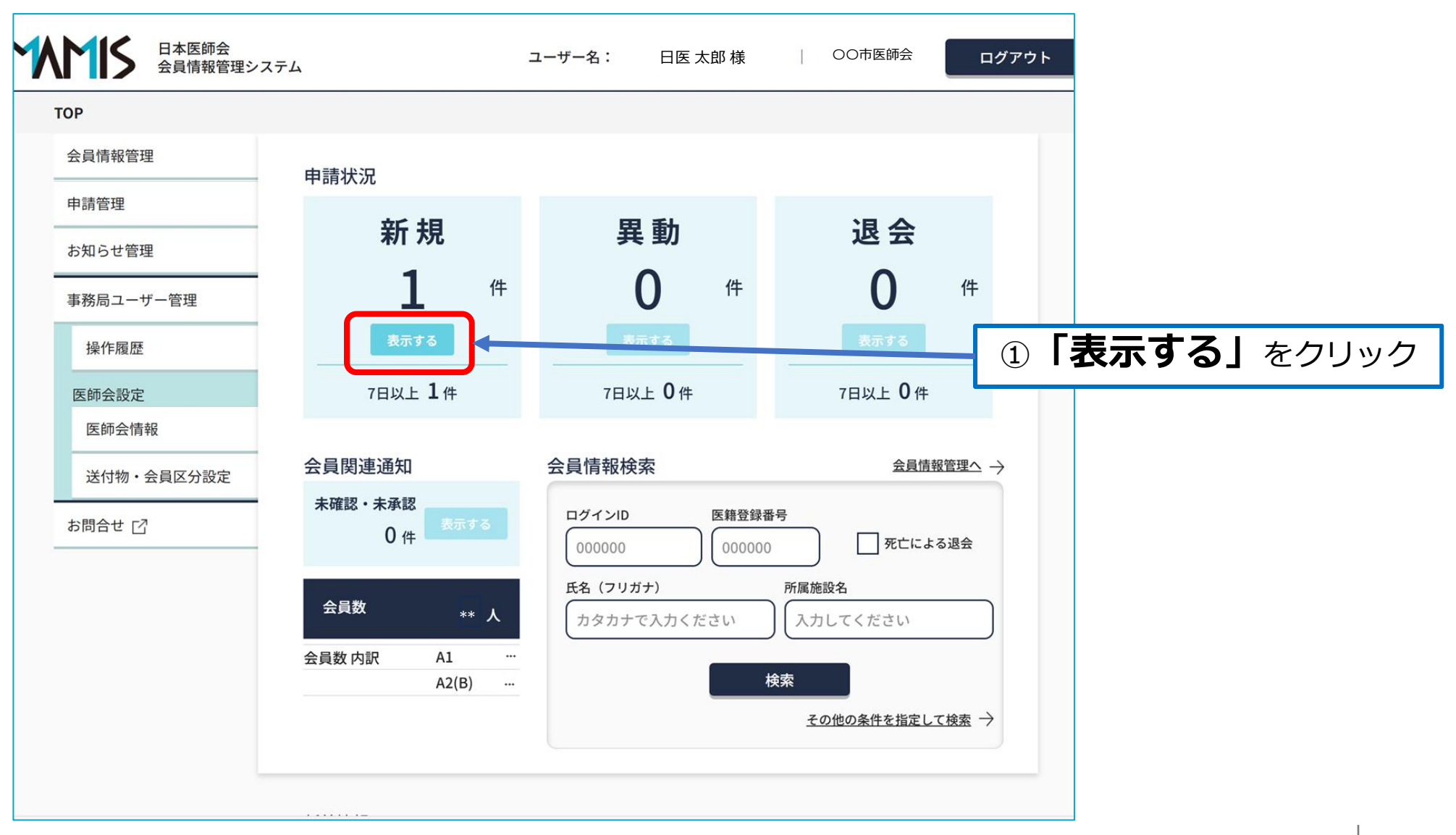

2.入会届の承認(共通操作)

|  |  | 5 |
|--|--|---|
|  |  |   |

| トロ本医師会<br>会員情報管理シン | ステム ユーザー名: 日医 太郎 様 🔰 〇〇市医師会 ログアウ                                                    |  |  |  |  |  |  |
|--------------------|-------------------------------------------------------------------------------------|--|--|--|--|--|--|
| <u>TOP</u> > 申請管理  |                                                                                     |  |  |  |  |  |  |
| 会員情報管理             | 由意為如期                                                                               |  |  |  |  |  |  |
| 申請管理               | 中調管理                                                                                |  |  |  |  |  |  |
| お知らせ管理             | <b>中</b> 明 見                                                                        |  |  |  |  |  |  |
| ■<br>政民フ           | 現在の未処理申請数:1件(7日以上経過1件)                                                              |  |  |  |  |  |  |
| 争効向ユーリー皆庄          | 検索条件を指定してください。                                                                      |  |  |  |  |  |  |
| 操作履歴               | 申請日 yyyy/mm/dd fin ~ yyyy/mm/dd fin                                                 |  |  |  |  |  |  |
| 医師会設定              |                                                                                     |  |  |  |  |  |  |
| 医師会情報              | 希望日 yyyy/mm/dd yyyy/mm/dd                                                           |  |  |  |  |  |  |
| 送付物・会員区分設定         | 申請種別 ステータス ログインID 医籍登録番号                                                            |  |  |  |  |  |  |
| お問合せ 🖸             | 入会        選択してくだ;     000000                                                        |  |  |  |  |  |  |
|                    | 氏名(フリガナ) 会員区分 所属施設名                                                                 |  |  |  |  |  |  |
|                    | <u>カダカナで入力ください</u><br><u>選択ください マ</u><br>人力してください                                   |  |  |  |  |  |  |
|                    | 検索                                                                                  |  |  |  |  |  |  |
|                    | 1910-4275                                                                           |  |  |  |  |  |  |
|                    | 263.27.09F-07F                                                                      |  |  |  |  |  |  |
|                    |                                                                                     |  |  |  |  |  |  |
|                    | 対象件数:1件                                                                             |  |  |  |  |  |  |
|                    | ▲ 7日以上経過 <b>米</b> 要注意 表示件数 25件 ∨                                                    |  |  |  |  |  |  |
|                    | - 括操作 <u>受付</u> 発現 特認 お消 <u>CSVダウンロード</u> 出                                         |  |  |  |  |  |  |
|                    | ステー 申請日時 → 希望日 → 申請 医籍 氏名 → 氏名 →                                                    |  |  |  |  |  |  |
|                    | □ 申請中 ▲ <sup>2024/09/13</sup> <sup>2024/10/01</sup> <sub>09:00</sub> 入会 ****** 日医花子 |  |  |  |  |  |  |
|                    |                                                                                     |  |  |  |  |  |  |

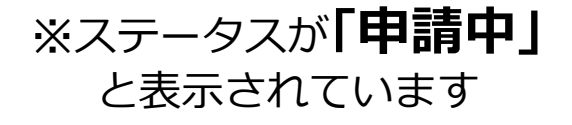

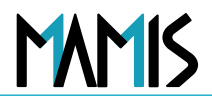

#### 2) 入会届の承認をする会員を選択して受付をします

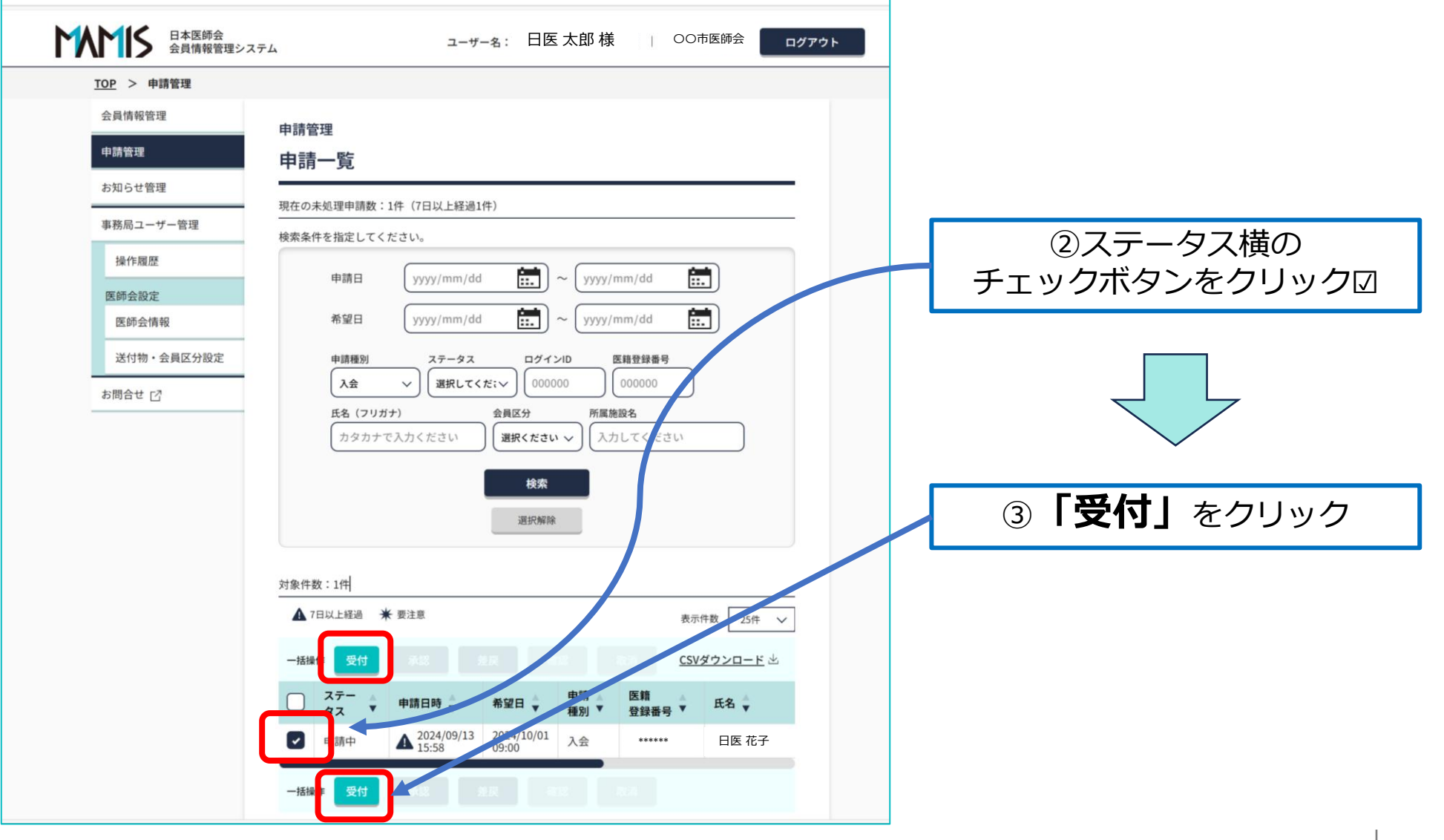

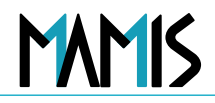

#### 3)申請ステータスが「審査中」に変更されます

| Μ | <ul> <li>日本医師会</li> <li>会員情報管理シス</li> <li>10P &gt; 申請管理</li> </ul>                                                                                   | ユーザー名: 日医太郎様 OO市医師会 ログアウト                                                                                                    |                             |
|---|----------------------------------------------------------------------------------------------------|----------------------------------------------------------------------------------------------------|-----------------------------|
|   |                                                                                                    | 1件のステータスを変更しました。 × ×                                                                                                    |                             |
|   | IOP > 申請管理         会員情報管理         申請管理         お知らせ管理         事務局ユーザー管理         操作履歴         医師会職定         医師会情報         送付物・会員区分設定         お問合せ [2] | <page-header>         Parenew         Deferew         Deferew         Deferew         Deferew         Deferew         Deferew         Deferew         Deferew         Deferew         Deferew         Deferew         Deferew         Deferew         Deferew         Deferew         Deferew         Deferew         Opprove         Deferew         Deferew         Deferew         Deferew         Deferew         Opprove         Deferew         Deferew         &lt;</page-header> | ※申請データのステータスが<br>「審査中」となります |
|   |                                                                                                    |                                                                                                    |                             |

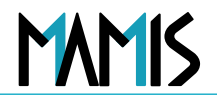

#### 4)作業項目(承認or差戻)を選択します

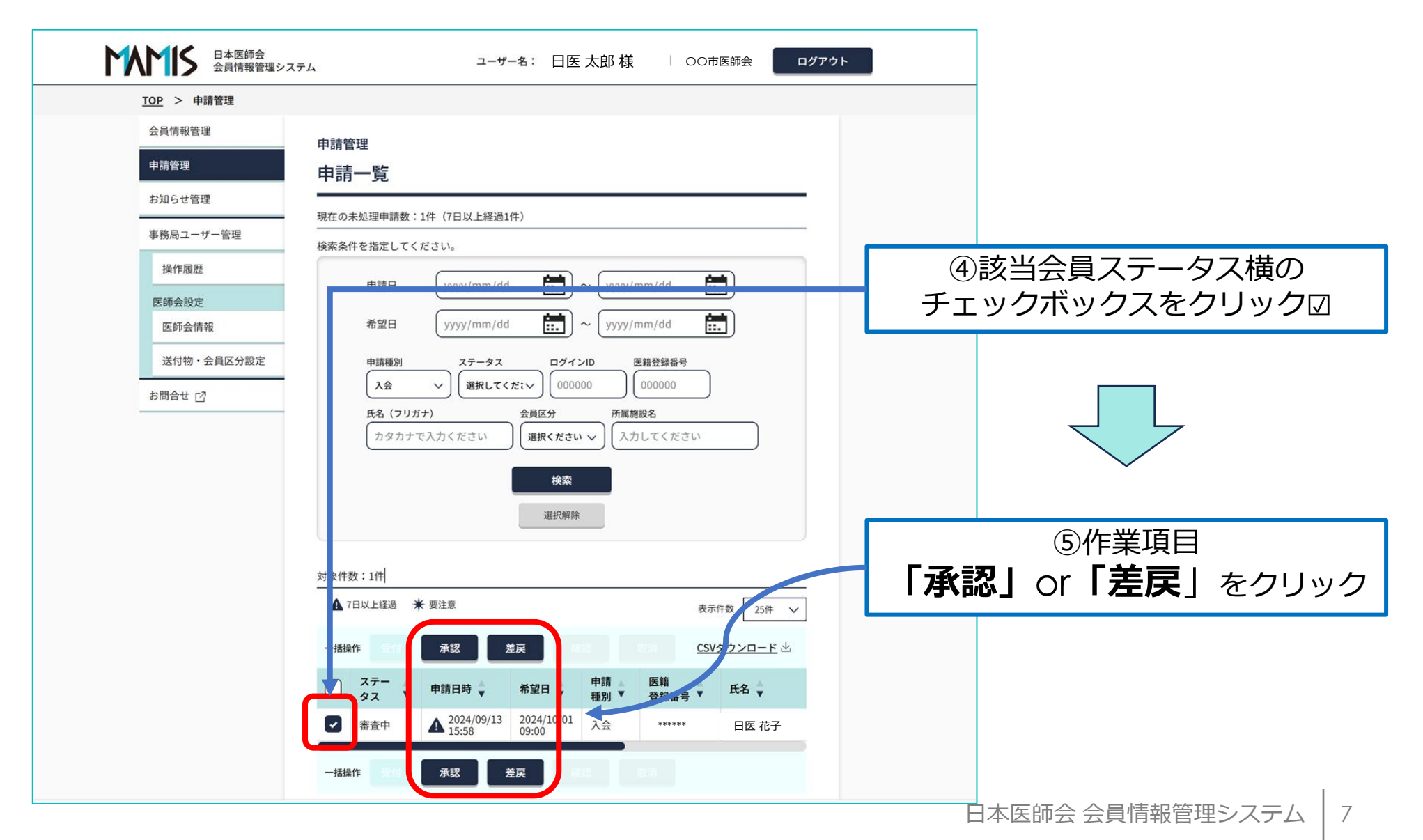

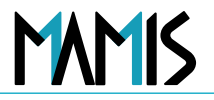

#### 1)作業項目「承認」をクリックした場合の手順を説明します

| 会員情報管理       申請管理         申請管理       申請管理         お知らせ管理       会員情報         事務局ユーザー管理       全員情報         操作履歴       申請         医師会限定       ●請         医師会情報       ログイ1         送付物・会員区分設定       三がイン1         お問合せ [2]       医糖登損         氏名       氏名 | 里<br><b>羊細</b><br>をご確認のうえ.<br>ステータス<br>経録情報<br>ンID<br>アドレス<br>録番号<br>録日                              | 、承認・差戻・非承認を選択してください。<br><b>審査中</b> ・・・・・・  ・・・・・  ・・・・・  ・・・・・  ・・・・・  ・・・・                                                                                                    |         |   | +%<br><b>査審]</b>             | ■請ステータスカ<br><b>中</b> Ⅰ と表示され             |
|----------------------------------------------------------------------------------------------------|----------------------------------------------------------------------------------------------------|----------------------------------------------------------------------------------------------------|---------|---|------------------------------|------------------------------------------|
| 申請管理     申請管理       お知らせ管理     会員情報       事務局ユーザー管理     申請了       操作履歴     申請了       医師会設定     利用者登       送付物・会員区分設定     メールン       お問合せ [2]     医精登損                                                                                                 | ±<br><b>羊細</b><br>をご確認のうえ、<br>なテータス<br>な<br>な<br>な<br>な<br>な<br>な<br>な<br>な<br>な<br>な<br>な<br>な<br>な | <ul> <li>、承認・差戻・非承認を選択してください。</li> <li>審査中</li> <li></li> <li></li></ul> |         |   | ≠%<br><b>査審]</b>             | ■請ステータスカ<br><b>中</b> ↓ と表示され             |
| お知らせ管理     会員情報:       事務局ユーザー管理     会員情報:       操作履歴     申請:       医師会徴定     利用者登       送付物・会員区分設定     メール:       お問合せ [2]     医籍登損                                                                                                    | + ポロ<br>をご確認のうえ.<br>ステータス<br>2録情報<br>ンID<br>アドレス<br>録番号<br>録日                                        | 、承認・差戻・非承認を選択してください。<br><b>審査中</b>                                                                                                    |         |   | <sup>+※</sup><br>百審了         | <sup>3</sup> 請ステータスカ                     |
| 事務局ユーザー管理     会員情報       操作履歴     申請ス       医師会設定     利用者登       送付物・会員区分設定     メール:       お問合せ [2]     医籍登録       氏名                                                                                                    | をご確認のうえ.<br>ステータス<br>全録情報<br>ンID<br>アドレス<br>録番号<br>録日                                                | 、承認・差戻・非承認を選択してください。<br><b>審査中</b>                                                                                                    |         |   | <sup>+</sup> ※<br>「審査        | ■請ステータスカ<br><b>中</b> Ⅰ と表示され             |
| 操作履歴     申請ス       医師会設定     利用者登       医師会情報     ログイン       送付物・会員区分設定     メールン       お問合せ[2]     医籍登録       氏名                                                                                                    | ステータス<br>全録情報<br>ンID<br>アドレス<br>録番号<br>録日                                                            | 審査中<br><br>                                                                                                    |         |   | <sup>申※</sup><br><b>査審</b> ] | ■請ステータスカ<br><b>中</b> ↓ と表示され             |
| 医師会設定<br>医師会情報<br>送付物・会員区分設定<br>お問合せ [2]<br>医籍登録<br>氏名                                                                                                    | 全録情報<br>ンID<br>アドレス<br>録番号<br>録日                                                                     | •••••••<br>•••••@••••.••.<br>•••••<br>19**/**                                                                                                    |         |   | <sup>申※</sup><br><b>査審</b> ] | ■請ステータスカ<br><b>中</b> Ⅰ と表示され             |
| 医師会情報     利用者登       送付物・会員区分設定     ログイ:<br>メール:       お問合せ ⑦     医籍登録       氏名                                                                                                    | 絵録情報<br>ンID<br>アドレス<br>録番号<br>録日                                                                     |                                                                                                    |         |   | <sup>申※</sup><br><b>査審</b> 】 | <sup>3</sup> 請ステータスカ<br><b>中</b> 1 と表示され |
| 送付物・会員区分設定     ログイ:<br>メール:       お問合せ ご     医籍登録       医籍登録     氏名                                                                                                    | ンID<br>アドレス<br>録番号<br>録日                                                                             | ••••••<br>•••••@••••.••.<br>19**/**                                                                                                    |         |   | ≢※<br><b>査審</b> 】            | ■請ステータスカ<br><b>中</b> ↓ と表示され             |
| とけば ロメニカ ぬと      メール:             お問合せ ⑦           医精登           氏名                                                                                                    | アドレス<br>録番号<br>録日                                                                                    | *****@****.***<br>******                                                                                                    |         |   | ~~~<br>「審査                   |                                          |
| お問合せ 🖸 医籍登録<br>医籍登録<br>氏名                                                                                                    | 録番号<br>録日                                                                                            | ******<br>19**/**                                                                                                    |         |   | 番窅                           | <b>田</b> レ 表示 さ ł                        |
| 医辅登                                                                                                    | 録日                                                                                                   | 19**/**/**                                                                                                    |         |   |                              |                                          |
| 氏名                                                                                                    |                                                                                                    |                                                                                                    |         |   |                              |                                          |
|                                                                                                    |                                                                                                    | ニチイハナコ<br>日医花子                                                                                                    |         |   |                              |                                          |
| 旧姓・                                                                                                    | 旧名                                                                                                   |                                                                                                    |         |   |                              |                                          |
| 自宅現代                                                                                                    | 住所                                                                                                   | *** <u>-</u> **** 00県00市××区** <u>-</u> **                                                                                                    |         |   | 容稳惶                          | 「報が表示されま                                 |
| TEL                                                                                                    |                                                                                                    | 携带電話番号 TEL.                                                                                                    |         |   |                              |                                          |
| FAX                                                                                                    |                                                                                                    | FAX                                                                                                    |         |   |                              |                                          |
| 生年月                                                                                                    | B                                                                                                    | 19**/**                                                                                                    |         |   |                              |                                          |
| その他                                                                                                    | 詳細情報                                                                                                 |                                                                                                    | 詳細を見る > |   |                              |                                          |
|                                                                                                    |                                                                                                    |                                                                                                    |         |   |                              |                                          |
|                                                                                                    |                                                                                                    |                                                                                                    |         |   |                              |                                          |
| 医師会登                                                                                                    | 録情報                                                                                                  |                                                                                                    |         |   |                              |                                          |
| 申請区                                                                                                    | 分                                                                                                    | 入会                                                                                                    |         |   |                              |                                          |
| 申請先[                                                                                                    | 医師会                                                                                                  | 〇〇市医師会, 〇〇県医師会, 日本医師会                                                                                                    |         | J |                              |                                          |

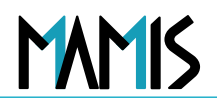

#### 2)必要事項を入力します

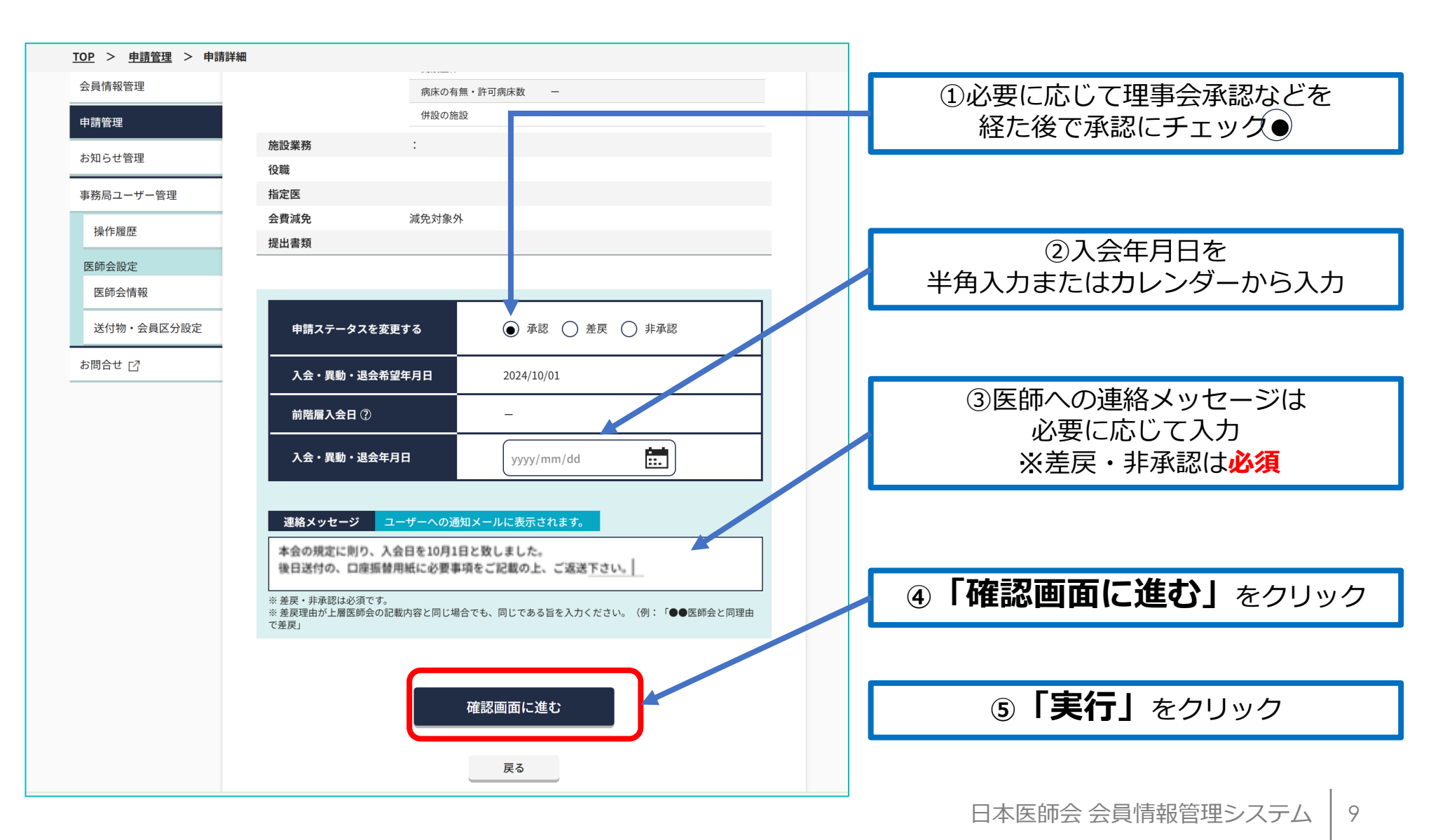

## MMIS

#### 3)申請ステータスが変更されます

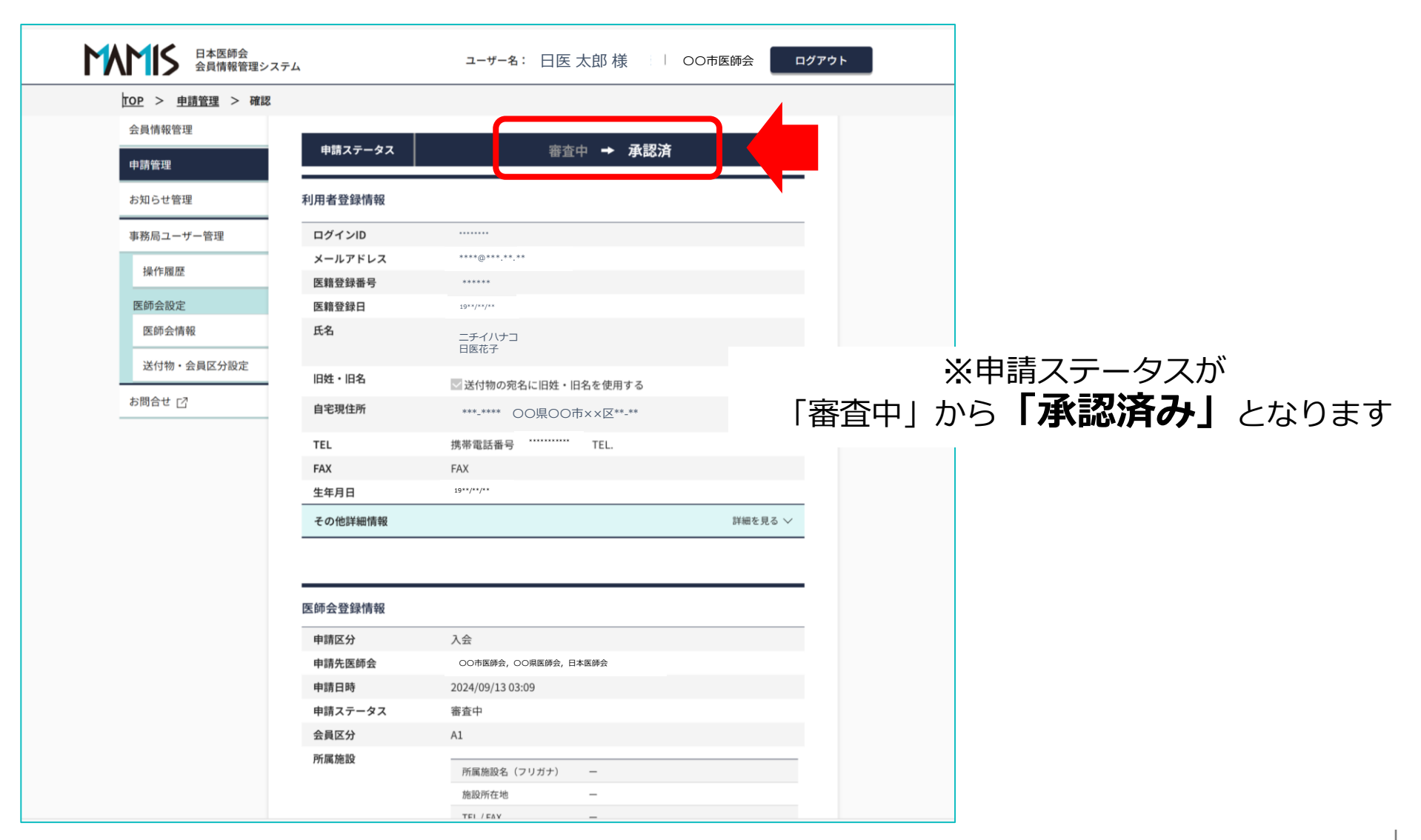

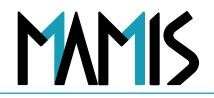

#### 4) 差戻にチェックをして連絡メッセージを確認します

| 日本医師会 会員情報管理システム                                | ユーザー名: 日医 太郎 様 🛛 🛛 ОО市医師会 🗌 ログアウ                                             | <i>ア</i> ウト    |
|-------------------------------------------------|------------------------------------------------------------------------------|----------------|
| <u>TOP</u> > <u>申請管理</u> > 確認                   |                                                                              |                |
| 会員情報管理                                          | TEL / FAX —                                                                  |                |
|                                                 | 開設主体 一                                                                       |                |
| · 申請管理                                          | 病床の有無・許可病床数 ー                                                                |                |
| お知らせ管理                                          | 併設の施設 ー                                                                      |                |
| 事務局ユーザー管理施設業務                                   | :                                                                            |                |
| 役職                                              |                                                                              |                |
| 操作履歴 指定医                                        |                                                                              |                |
| 医師会設定                                           | 減免対象外                                                                        |                |
| 提出書類<br>医師会情報 提出書類                              |                                                                              |                |
| 送付物・会員区分設定                                      |                                                                              |                |
| ★要注意                                            |                                                                              |                |
| お問合せ [2]                                        |                                                                              |                |
|                                                 |                                                                              |                |
| 申請ステータスを変更す                                     | 3 ○ 承認 ● 差戻 ○ 非承認                                                            | ⑦連絡メッセージを確認後   |
|                                                 | 月日 2024/10/01                                                                | 「申請ステータスを更新する」 |
|                                                 | -                                                                            | をクリック          |
| 入会・異動・退会年月日                                     |                                                                              |                |
| <b>連絡メッセージ</b> ユー<br>この選択の会員区分に誤<br>改めて再申請をお願い致 | -ザーへの通知メールに表示されます。<br>おりがありますので、差戻をいたします。ご確認ご修正のうえ、<br>なします。<br>申請ステータスを更新する |                |
|                                                 |                                                                              |                |

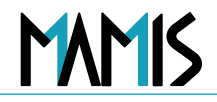

#### 5) コメント入力を確認後に「実行する」をクリック

| 日本医師会会員情報管理シン     | ステム ユーザー名: 日医 太郎 様                             | 00市医師会 ログア       |        |                |
|-------------------|------------------------------------------------|------------------|--------|----------------|
| <u>TOP</u> > 申請管理 |                                                |                  |        |                |
| 会員情報管理            | 由書答理                                           |                  |        |                |
| 申請管理              | 申請一覧                                           |                  |        |                |
| お知らせ管理            |                                                |                  |        |                |
| 事務局ユーザー管理         | 現在の未処理申請数:1件(7日以上経過1件)                         |                  |        |                |
| 操作履歴              |                                                |                  |        |                |
| 医師会設定             | cuose do                                       |                  |        |                |
| 医師会情報             | よろしいですか?                                       |                  | ⑧コメントン | 入力を確認後         |
| 送付物・会員区分設定        | コメント入力                                         | 番号               | 「実行する  | をクリック          |
| お問合せ 🖸            | びまれていた。<br>ご選択の会員区分に誤りがありますので、差戻をいたします。        | 0                |        |                |
|                   | こ確認こ修止のつえ、哎の(再申請をお願い致します。                      | ださい              |        |                |
|                   |                                                |                  |        |                |
|                   | ※用語来。のソール「素子されます」 ※ 薬員・助泡は必須方す                 |                  |        |                |
|                   | 実行する キャンセル                                     |                  |        | •              |
|                   |                                                |                  |        |                |
|                   |                                                |                  |        |                |
|                   |                                                | 表示件数 25件 🗸       |        |                |
|                   | 一括操作 医肉 承認 差戻 日日日 田田                           | <u>CSVダウンロード</u> |        |                |
|                   | ステー<br>タス     申請日時     希望日     申請<br>種別     受録 | 番号 ▼ 氏名 ▼        |        |                |
|                   | 図 審査中 ▲ 2024/09/13 2024/10/01 入会 ・・            | **** 日医 花子       |        |                |
|                   |                                                |                  |        |                |
|                   | 一 抽線作 の は は な 総 差 戻                            |                  |        | I              |
|                   |                                                |                  | 日本医師会会 | 会情報管理システム   12 |

以上が医師会事務局の入会承認・差戻しの操作となります。

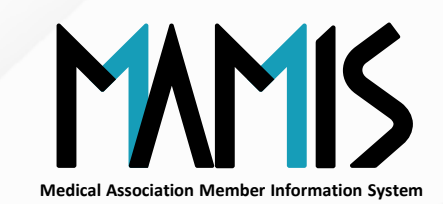

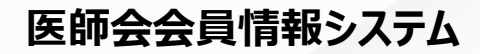

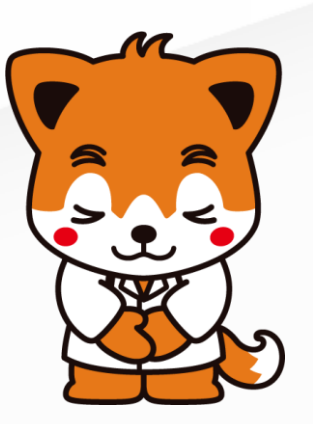